# 🕄 ПидаГа Лекі

# USER MANUAL

# 360-DEG ROTATING DUAL CAMERA BORE SCOPE E902-RD / E905-RD / E910-RD

Thank you for purchasing the 360-DEG ROTATING DUAL CAMERA BORE SCOPE. Please read this manual thoroughly before use and follow the directions to ensure proper operation and a long service life.

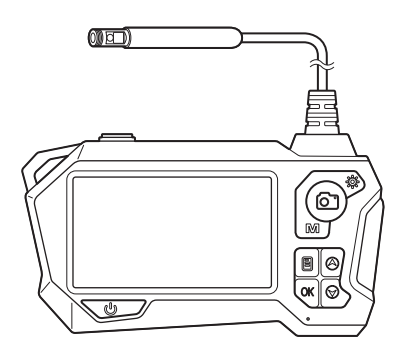

- •Built in monitor for real time viewing of image.
- Camera is IP68 rated for waterproof and dust protection.
- Dual camera head can rotate 360°; no side view adapter is needed.
- 1920×1080 video and still images at can be saved to microSD card.
- Rugged industrial quality borescope for inspecting interior of hard to reach places.

#### SPECIFICATIONS

| Model No.                             | E902-RD / E905-RD / E910-RD                                      | Camara Cabla Siza     | Camera:~ Ø9mm                                                   |
|---------------------------------------|------------------------------------------------------------------|-----------------------|-----------------------------------------------------------------|
| Interface                             | USB-C                                                            | Calliela Cable Size   | Cable :~ Ø4.5mm                                                 |
| Memory Card                           | microSD Card<br>(up to 128GB, Class10 or above)                  | Camera Cable Length   | E902-RD:2m E905-RD:5m<br>E910-RD:10m                            |
| File Formats                          | Still Image:JPEG<br>Video:AVI<br>(Resolution:1920×1080)          | Camera Light          | Front: 8x white LEDSide: 1x white LEDMain Unit: 4x white LED    |
| Storage Capacity<br>%For 32GB SD card | Still:~280,000 images (2592×1944)<br>Video:~180 min. (1920×1080) | Battery               | Dedicated lithium-ion battery<br>*Continuous use time : ~ 3 hr. |
| LCD Display                           | 4.5″ IPS                                                         | Operating Temp Pange  | Camera Lens∶0°C∼90°C                                            |
| Camera Water • Dust Protect.          | IP68 compliant, oil resistant                                    | Operating remp. hange | Main Unit∶5℃~40℃                                                |
| Camera Field of View                  | ~70°                                                             | Body Dimensions       | ~175mm×100mm×36mm                                               |
| Camera Focal Length                   | ~15~30mm                                                         | Weight                | ~310g                                                           |

# SAFETY

## [BEFORE USE]

- This is a precision instrument, please handle with care and do not subject to strong forces or shocks during transport or while in use.
- Before first use, fully charge the battery using the provided USB cable. If the battery is low the instrument may not function properly when first turned on.
- Inspect the Camera Cable before use to make sure it is not damaged.

# [DURING USE]

- Do not use in direct sunlight.
- Use care when bending cable and never use force on cable.
- Cable end with Camera will become hot during use, please use caution.
- Always turn power OFF before removing the microSD card. Removing card while instrument is saving images may corrupt the data files.
- Do not use inside hazardous environments, such as inside oil tanks.
- Keep instrument away from magnets or equipment that generates strong electric fields as this may distort the images or corrupt recorded data.
- Use only for intended purpose.
- Not for use in aircraft or medical applications.

## [AFTER USE]

- Do not disassemble the Main Unit or modify, it may cause damage or malfunction to the instrument.
- Do not use harsh cleaners or chemicals to clean instrument.
- Keep Camera and Lens clean from fingerprints or dirt.
- Clean the Camera and Lens surfaces by wiping with a soft cotton cloth moistened with alcohol.
- To clean the Display, use a standard display cleaning cloth to gently wipe the surface.
- Do not press hard against the Display as it may cause damage or affect image uniformity.
- Display is manufactured to the highest quality standards, but occasionally a dead pixel or a stuck pixel may appear on the screen. This is not a malfunction and will not affect recorded image quality. Please continue to use the Instrument as is.
- When not in use please store in low humidity environment to avoid mold growth on optical components.

# TROUBLESHOOTING

- Q. Image does not appear on monitor when the power is turned ON.
- A. The battery may be low. Please charge the battery.

#### Q. Does not record still images or video.

**A**. Check that microSD card is installed. Also, if microSD card is not the appropriate type the instrument will be unable to save images or video.

# UNPACKING · ASSEMBLY

After unpacking, please confirm that all the following items are included and choose the appropriate Adapter for installation on the Camera tip.

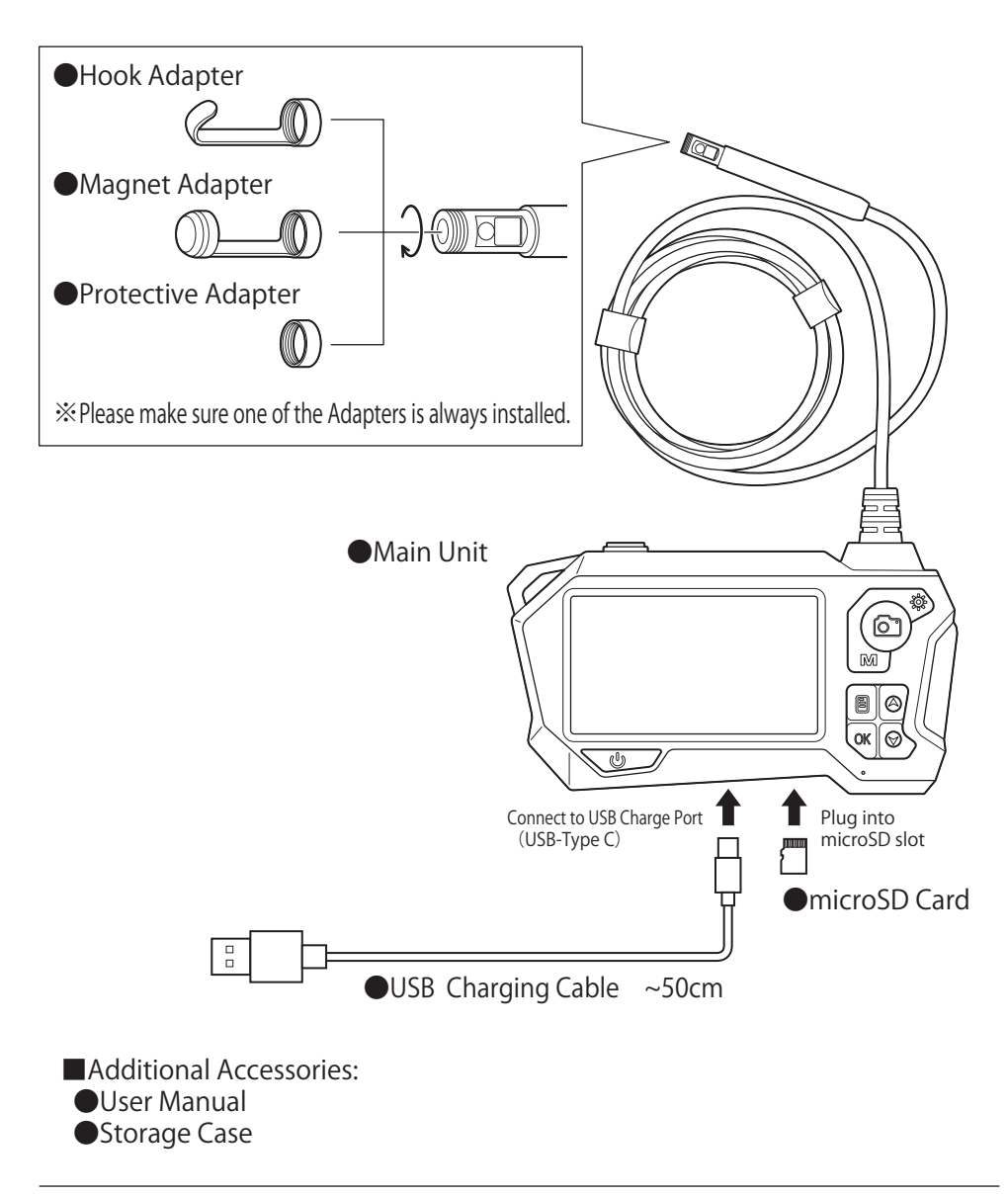

% If any accessories are missing do not use the product; contact distributor or place of purchase.

# **PART IDENTIFICATION**

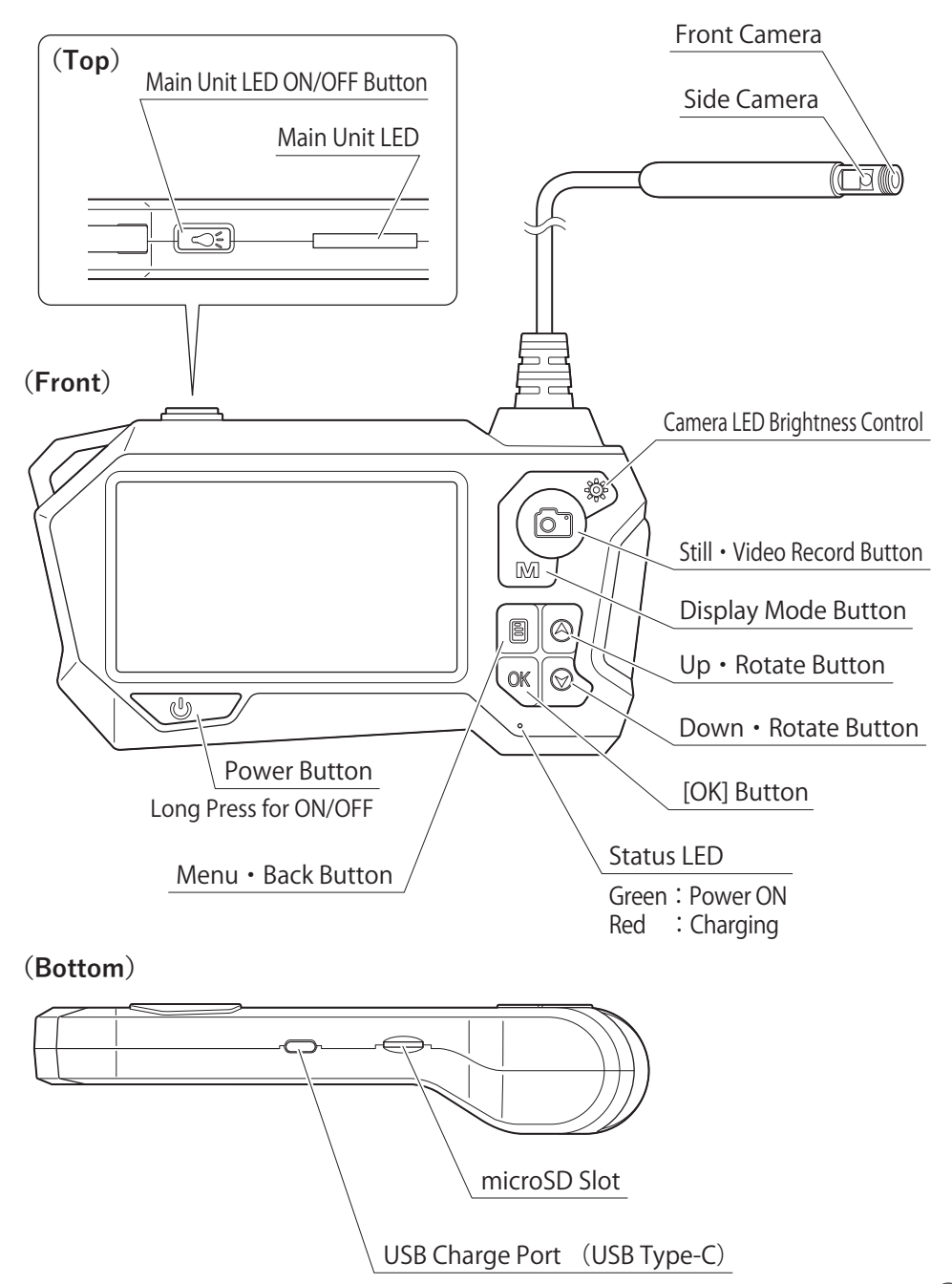

# **MODES · BUTTON FUNCTIONS** %Refer to P5 for part names.

Instrument has three operation modes and button function depends on current mode.

| BUTTON                   | PREVIEW MODE                                                                                                    | PLAYBACK MODE                                      | MENU MODE                           |
|--------------------------|----------------------------------------------------------------------------------------------------|----------------------------------------------------|-------------------------------------|
|                          | Display real time<br>video • Capture<br>video & still images                                                              | View stored images<br>& video from<br>memory card. | Chang settings                      |
| Мерц /                   | Switch to Menu                                                                                                    | Short press:<br>Return to Preview Mode.            |                                     |
| Back<br>Button           | Mode                                                                                                    | Long press:<br>Delete file;<br>Display properties  | -                                   |
| Up / Rotate 🔘            | Rotate Camera right                                                                                                    | Previous<br>image / video                          | Select (highlight)<br>menu item.    |
| ок ок                    | _                                                                                                    | Video play / pause                                 | Confirm selection                   |
| Down / Rotate 📎          | Rotate Camera left                                                                                                    | Next<br>image / video                              | Select (highlight)<br>menu item.    |
|                          | Short press: Still image                                                                                                  |                                                    |                                     |
| Camera O                 | Long press: Video record<br>When recording:<br>Short press: Record stop                                                   | _                                                  | _                                   |
| Display<br>Mode M        | Press to change mode:<br>(sequence)<br>[Front/Side (dual)] $\rightarrow$<br>[Front] $\rightarrow$<br>[Side] $\rightarrow$ | _                                                  | Return to<br>Preview Mode.          |
| Camera LED<br>Brightness | Switch between 3 levels                                                                                                   | _                                                  | _                                   |
| Power U                  | Press and hold:<br>Main Unit ON/OFF                                                                                       | Press and hold:<br>Main Unit ON/OFF                | Press and hold:<br>Main Unit ON/OFF |
| Main Unit<br>LED ON/OFF  | Main Unit LED<br>ON/OFF                                                                                                   | Main Unit LED<br>ON/OFF                            | Main Unit LED<br>ON/OFF             |

# HOW TO USE

#### Power ON

Press and hold **Power Button** 也. Green Status LED will light.

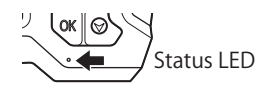

Upon startup, the Singara Jenka logo will appear on screen and then the instrument will switch to Preview Mode and display the live camera image. Press the **Display Mode Button** is to select which cameras are displayed on the screen: front, side, or dual.

Screen (shown below with dual Display Mode selected)

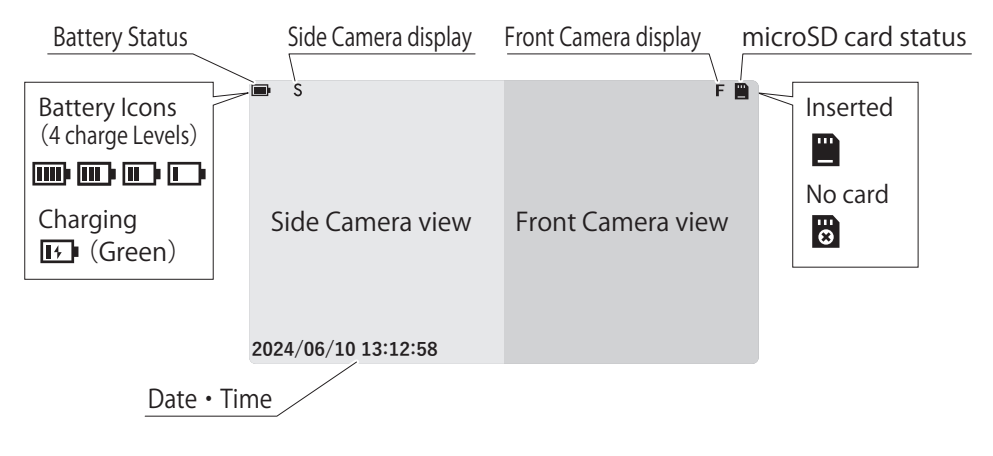

## Power OFF

When Power is ON, press and hold the **Power Button**  $\cup$  to turn power OFF and Status LED will go out.

Status LED will turn RED when charging using the USB Charging Cable.

Status LED

OK O

### **Setting Display Language**

When system is reset (see P10) the display language will be reset to English. Please set to desired language before use.

①Press and hold the **Power Button** to turn the power ON.

- ③Press the **③ Button** to select 「Language Setting」 from the menu and press the **[OK] Button** to confirm.
- (4)Select the desired language and press the **[OK] Button** to Confirm your choice. Once selected, the language used for display will be updated.

# HOW TO USE

## CAMERA ROTATION

Up / Rotate Button (S) rotates the camera right, the Down / Rotate Button (S) rotates the camera left.

### microSD Card

Insert the included microSD card, or commercially available one into the microSD Card slot on the Main Unit until you hear a click.

\*A second push will cause a click and the card will eject for removal.

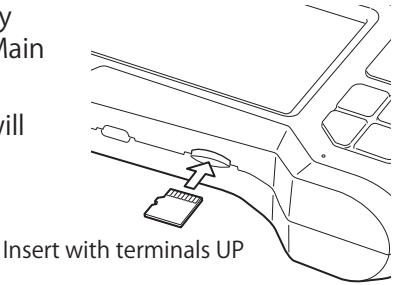

\*Image and video files are numbered in sequential order.

| Still image file name $\rightarrow$ |  |
|-------------------------------------|--|
| Video file name →                   |  |

%Files will be saved on microSD Card in the following folders:

| $ \frown $ |                 |
|------------|-----------------|
|            | — ГРНООООО.јрд] |
|            | 「PH000001.jpg」  |
| IDHOIOT    |                 |

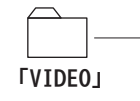

「MOV00000.avi」 「MOV00001.avi」

## **CAPTURING STILL IMAGES**

A short press on the **Camera Button** is will capture a still image and save to the microSD Card.

### **CAPTURING VIDEO**

(1) A long press on the **Camera Button** (2) will begin recording video.

② Press on the **Camera Button** ③ again to end recording and save the video to the microSD Card.

% If recording continues for more than 10 minutes the file will automatically be divided into parts.

# HOW TO USE

## VIEWING SAVED IMAGES

- ①Press the **Menu Button** 🗈 to enter Menu Mode.
- ②Select 「Photo」 on the menu and press the **[OK] Button** to confirm.
- ③The Display will enter Playback Mode and the most recent still image will be displayed. You can view the various images on the SD Card using the ⊗ and ⊗ buttons.
- ④Return to Preview Mode by pressing the Menu Button E.

## VIEWING SAVED VIDEO.

- ①Press the Menu Button 🗈 to enter Menu Mode.
- ②Select 「Video」 from the menu and press the **[OK] Button** to confirm. The Display will enter Playback Mode and the most recent video file will be displayed.
- ③Use the A and D buttons to select the desired file and press the [OK] Button to play the video. Press the [OK] Button again to pause playback.
- ④Return to Preview Mode by pressing the **Menu Button [**].

## DELETING SAVED FILES

①Switch to Playback Mode and display the still image or video you want to delete.

②Press and hold the **Menu Button =** .

③Select 「Delete」 and press the **[OK] Button**.

## DELETING ALL SAVED DATA

①While in Playback Mode, Press and hold the **Menu Button** 🗄 .

②Select 「Delete all」 and press the [OK] Button

# MENU MODE

Press the **Menu Button** (a) to enter Menu Mode. The following items can be viewed or set.

| • Photo | Screen brightness | Date Tag | <ul> <li>Version</li> </ul> |
|---------|-------------------|----------|-----------------------------|
| • Video | Picture zoom      | • Format |                             |

- Resolution
- Language Setting · Time Setting
- Reset System
- Storage Space

Viewing Saved Images

Viewing Saved Video

**P9** 

**P9** 

## [Menu Mode Basic Functions]

| Up Button 🙆<br>Down Button 📀 | [OK] Button OK           | Display Mode<br>Button                           |
|------------------------------|--------------------------|--------------------------------------------------|
| To select a menu item        | To confirm selected item | Preview Mode<br>Or, return to<br>previous screen |

• Screen Flip

## Photo

Plays back the saved still images.

## Video

Plays back video files.

## Resolution

Set the resolution for still images and videos.

1280×720 / 1920×1080 (Default) / 2592×1944

 $\%2592\times1944$  setting only applies to still images. Video files will be saved as 1920  $\times1080.$ 

## Language Setting

Set the display language.

#### **%**Refer to P5 for part names.

# MENU MODE

#### Screen brightness

Use the Up and Down Buttons  $\bigotimes \bigotimes$  to adjust screen to one of the four brightness settings. (Default : Maximum)

#### Picture zoom

Zoom in on the image as displayed in Preview Mode in four steps. Short press of Up and Down Buttons 🔊 to adjust. (Default: zoom off) % Does not affect how images are saved.

#### Screen Flip

Flips the image displayed in Preview Mode. Short press of Up and Down Buttons 🔊 voto select view options: No flip / Flip horizontal / Flip vertical and horizontal / Flip vertical %Does not affect how images are saved.

#### Time Setting

Set the date and time.

#### Date Tag

| Display date and time in Preview Mode. | 🗸 … Display | 🗌 …Do not display |
|----------------------------------------|-------------|-------------------|
|----------------------------------------|-------------|-------------------|

#### Format

Format the microSD card.

#### Reset System

Reset the system to factory default settings.

#### Storage Space

Displays the free space and total capacity of the inserted microSD card.

#### Version

Display the firmware version.

# SERVICE

- For service inquiries, or if you have any questions, please contact distributor or place of purchase.
- Please note, manufacturer is unable to respond to inquiries or provide service directly. Please contact distributor or place of purchase.

# LITHIUM ION BATTERY

•If left uncharged for 6 months or more the battery will discharge and lose storage capacity.

For best performance, please charge at least every 6 months or sooner.

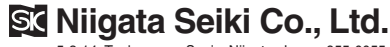

5-3-14, Tsukanome, Sanjo, Niigata, Japan, 955-0055 Tel::+81-256-33-5522 Fax::+81-266-33-5518 MAIL intl.sales@niigataseiki.co.jp URL https://www.niigataseiki.co.jp